# Accès à une interface de ligne de commande de commutateur SMB à l'aide de SSH ou de Telnet

## Objectif

Les commutateurs gérés Cisco Small Business peuvent être accessibles et configurés à distance via l'interface de ligne de commande (CLI). L'accès à l'interface de ligne de commande permet d'entrer des commandes dans une fenêtre basée sur un terminal. Si vous préférez configurer à l'aide des commandes de terminal sur votre commutateur via l'interface de ligne de commande plutôt que via l'utilitaire Web, il serait plus facile d'utiliser cette option. Certaines tâches, telles que l'activation du mode de couche 3, ne peuvent être effectuées que via l'interface de ligne de commande.

Pour accéder à distance à l'interface de ligne de commande de votre commutateur, vous devez utiliser un client SSH ou Telnet. Vous devez également activer le service Telnet et SSH sur votre commutateur avant de pouvoir y accéder à distance.

**Note:** Pour savoir comment configurer les paramètres TCP (Transmission Control Protocol) et UDP (User Datagram Protocol) sur votre commutateur, cliquez <u>ici</u>.

Cet article explique comment accéder à l'interface de ligne de commande de votre commutateur via SSH ou Telnet à l'aide des clients suivants :

- PuTTY : un client Telnet et SSH standard. Vous pouvez télécharger un programme d'installation <u>ici</u> et l'installer sur votre ordinateur Windows.
- Terminal : application préinstallée sur chaque ordinateur Mac OS X. Il est également appelé interpréteur de commandes ou console.

**Important :** Avant d'établir une connexion SSH ou Telnet au commutateur, vous devez définir l'adresse IP du commutateur. <u>Pour des instructions, cliquez ici.</u>

### Périphériques pertinents

- Série Sx300
- Gamme Sx350
- Gamme SG350X
- Série Sx500
- Gamme Sx550X

### Version du logiciel

- 1.4.7.06 Sx300, Sx500
- 2.2.8.04 Sx350, SG350X, Sx550X

# Accéder à l'interface de ligne de commande du commutateur via SSH

Les sessions SSH se déconnectent automatiquement après le temps d'inactivité configuré dans le

commutateur. Le délai d'inactivité par défaut pour SSH est de 10 minutes.

Pour établir une connexion SSH au commutateur, choisissez votre plate-forme :

Ordinateur Windows utilisant PuTTY

Ordinateur Mac utilisant le terminal

Accédez à l'interface de ligne de commande via SSH à l'aide de PuTTY

**Note:** Les images peuvent varier en fonction de la version du système d'exploitation Windows que vous utilisez. Dans cet exemple, Windows 7 Édition Intégrale est utilisé et la version PuTTY est 0.63.

Étape 1. Lancez le client PuTTY sur votre ordinateur.

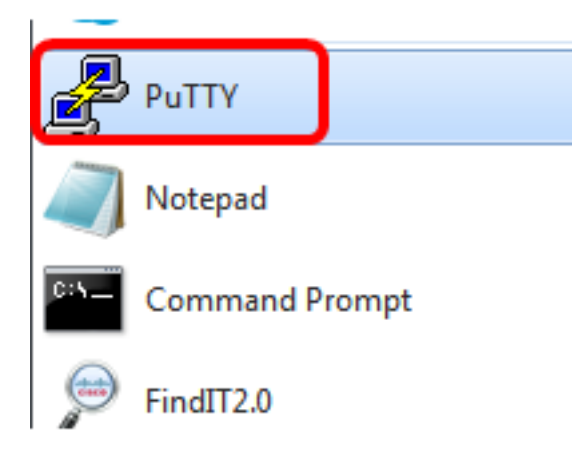

Étape 2. Entrez le nom d'hôte ou l'adresse IP du commutateur auquel vous souhaitez accéder à distance dans le champ *Nom d'hôte (ou adresse IP)*.

| RuTTY Configuration                                                                                                 |                                                                             | ? <mark>×</mark>            |
|----------------------------------------------------------------------------------------------------|-----------------------------------------------------------------------------|-----------------------------|
| Category:                                                                                                    |                                                                             |                             |
| Session                                                                                                    | Basic options for your PuT                                                  | TY session                  |
|                                                                                                    | Specify the destination you want to o                                       | connect to                  |
|                                                                                                    | Host Name (or IP address)                                                   | Port                        |
| - Bell                                                                                                    | 192.168.100.105                                                             | 22                          |
| Features                                                                                                    | Connection type:                                                            |                             |
| 🖶 Window                                                                                                    | 🔘 Raw 🛛 🔘 Telnet 🔘 Rlogin 🧕                                                 | ) SSH 💿 Serial              |
| Behaviour     Translation     Selection     Colours     Connection     Data     Proxy     Telnet     Rlogin     SSH | Load, save or delete a stored session<br>Saved Sessions<br>Default Settings | n<br>Load<br>Save<br>Delete |
| Serial                                                                                                    | Close window on exit:                                                       | / on clean exit             |
| About Help                                                                                                    | Open                                                                        | Cancel                      |

Note: Dans cet exemple, l'adresse IP 192.168.100.105 est utilisée.

Étape 3. Entrez 22 comme numéro de port à utiliser pour la session SSH dans le champ Port.

| Basic options for your PuTTY session           |      |  |
|------------------------------------------------|------|--|
| Specify the destination you want to connect to |      |  |
| Host Name (or IP address)                      | Port |  |
| 192.168.100.105                                | 22   |  |

Étape 4. Dans la zone Type de connexion, cliquez sur la case d'option **SSH** pour choisir SSH comme méthode de connexion avec le commutateur.

| 🕵 PuTTY Configuration |                                                                      | ? <mark>- x</mark> - |
|-----------------------|----------------------------------------------------------------------|----------------------|
| Category:             |                                                                      |                      |
| - Session             | Basic options for your PuTTY                                         | session              |
| Logging<br>Terminal   | Specify the destination you want to con<br>Host Name (or IP address) | Port                 |
| Bell                  | 192.168.100.105                                                      | 22                   |
| Features<br>Window    | Connection type:<br>Raw Telnet Rlogin                                | SH 🔘 Serial          |

Étape 5. (Facultatif) Pour enregistrer la session, saisissez le nom de la session dans le champ *Sessions enregistrées*.

| Load, save or delete a stored session |  |  |
|---------------------------------------|--|--|
| Saved Sessions                        |  |  |
| SSH Sessions                          |  |  |

Note: Dans cet exemple, les sessions SSH sont utilisées.

Étape 6. (Facultatif) Cliquez sur Enregistrer pour enregistrer la session.

| Load, save or delete a stored session |        |
|---------------------------------------|--------|
| Saved Sessions                        |        |
| SSH Sessions                          | ]      |
| Default Settings                      | Load   |
|                                       | Save   |
|                                       | Delete |
|                                       |        |

Étape 7. (Facultatif) Dans la fenêtre Fermer de la zone de sortie, cliquez sur la case d'option pour choisir le comportement de la fenêtre SSH à la sortie.

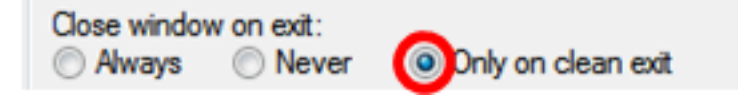

Note: Dans cet exemple, Seule une sortie propre est choisie.

Étape 8. Cliquez sur Ouvrir pour démarrer la session.

| 🕵 PuTTY Configuration                   |                                                                                                    | ? <mark>×</mark>       |  |
|-----------------------------------------|----------------------------------------------------------------------------------------------------|------------------------|--|
| Category:                               |                                                                                                    |                        |  |
| Session                                 | Basic options for your PuTTY session                                                                        |                        |  |
|                                         | Specify the destination you want to connect to                                                              |                        |  |
|                                         | Host Name (or IP address)                                                                                   | Port                   |  |
| Bell                                    | 192.168.100.105                                                                                             | 22                     |  |
| Features<br>⊡ Window                    | Connection type:<br>Raw Telnet Rlogin SS                                                                    | H 🔘 Serial             |  |
| Behaviour     Translation     Selection | Load, save or delete a stored session<br>Saved Sessions<br>SSH Sessions<br>Default Settings<br>SSH Sessions | Load<br>Save<br>Delete |  |
| Serial                                  | Close window on exit:<br>Always      Never      Only on o                                                   | dean exit              |  |
| About Help                              | Open                                                                                                    | Cancel                 |  |

Étape 9. Si c'est la première fois que vous utilisez SSH pour vous connecter au commutateur, vous pouvez recevoir un avertissement d'attaque de sécurité. Cet avertissement vous indique qu'il est possible que vous vous connectiez à un autre ordinateur prétendant être le commutateur. Une fois que vous avez entré l'adresse IP correcte dans le champ Host Name de l'étape 4, cliquez sur **Yes** pour mettre à jour la clé Rivest Shamir Adleman 2 (RSA2) afin d'inclure le nouveau commutateur.

The server's host key is not cached in the registry. You have no guarantee that the server is the computer you think it is. The server's rsa2 key fingerprint is: ssh-rsa 1024 6f:7d:af:33:11:8c:b1:8b:15:3f:b1:ed:45:b9:46:63 If you trust this host, hit Yes to add the key to PuTTY's cache and carry on connecting. If you want to carry on connecting just once, without adding the key to the cache, hit No. If you do not trust this host, hit Cancel to abandon the connection.

| Yes | s No | Cancel | Help |
|-----|------|--------|------|
|-----|------|--------|------|

Étape 10. Entrez le nom d'utilisateur et le mot de passe du commutateur dans les champs *login as* , *User Name* et *Password* en conséquence.

| B 192.168.100.105 - PuTTY | - • • |
|---------------------------|-------|
| login as: cisco           | ^     |
|                           |       |
|                           |       |
| User Name cisco           |       |
| Password:****             |       |
|                           |       |
| SG350X#                   |       |
|                           |       |
|                           |       |
|                           |       |
|                           |       |
|                           | ~     |

Vous devez maintenant avoir accédé à distance à l'interface de ligne de commande de votre commutateur via SSH à l'aide de PuTTY.

#### Accéder à l'interface de ligne de commande via SSH à l'aide du terminal

**Note:** Les images peuvent varier en fonction de la version du système d'exploitation de l'ordinateur Mac que vous utilisez. Dans cet exemple, macOS Sierra est utilisé et la version Terminal est 2.7.1.

х

Étape 1. Accédez à **Applications > Utilitaires**, puis lancez l'application **Terminal.app**.

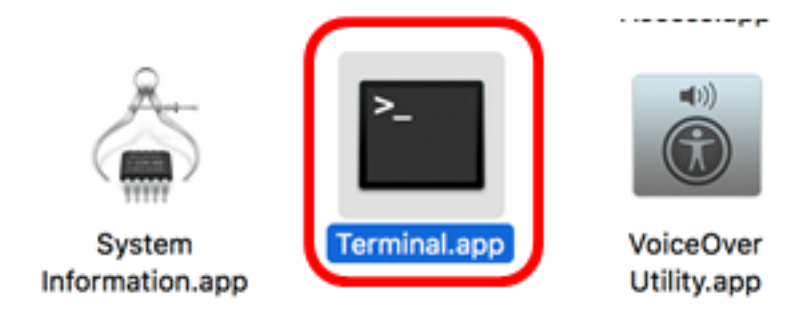

Étape 2. Entrez la commande **ssh**, puis l'adresse IP pour accéder à l'interface de ligne de commande du commutateur.

| Cisco: ~Cisco\$ ssh                                                                                    | [ip-address]                                                                                                    |
|----------------------------------------------------------------------------------------------------|----------------------------------------------------------------------------------------------------|
|                                                                                                    |                                                                                                    |
| Last login: Thu<br>Cisco:~ Cisco <b>\$</b><br>The authenticity<br>RSA key fingerpr<br>Are you sure you | <pre>https://www.is.interview.is.interview.i</pre> |

Note: Dans cet exemple, 192.168.100.105.

Étape 3. Lorsque le message vous demande si vous voulez continuer la connexion, saisissez Oui.

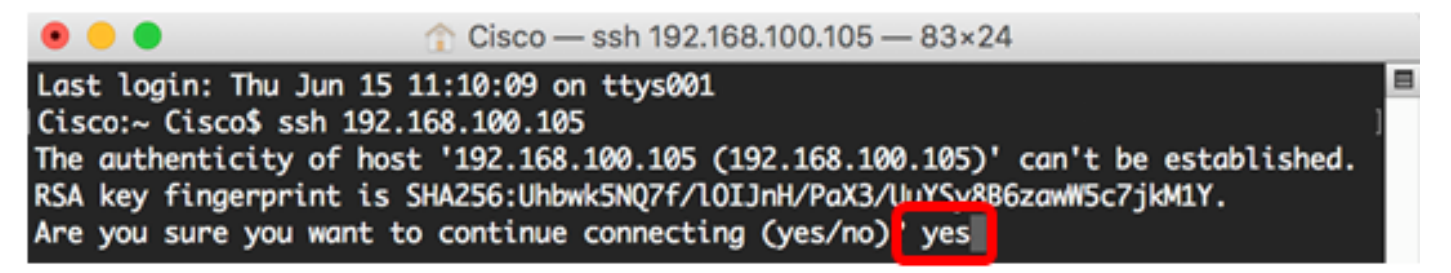

Étape 4. Entrez le nom d'utilisateur et le mot de passe du commutateur dans les champs *User Name* et *Password* en conséquence.

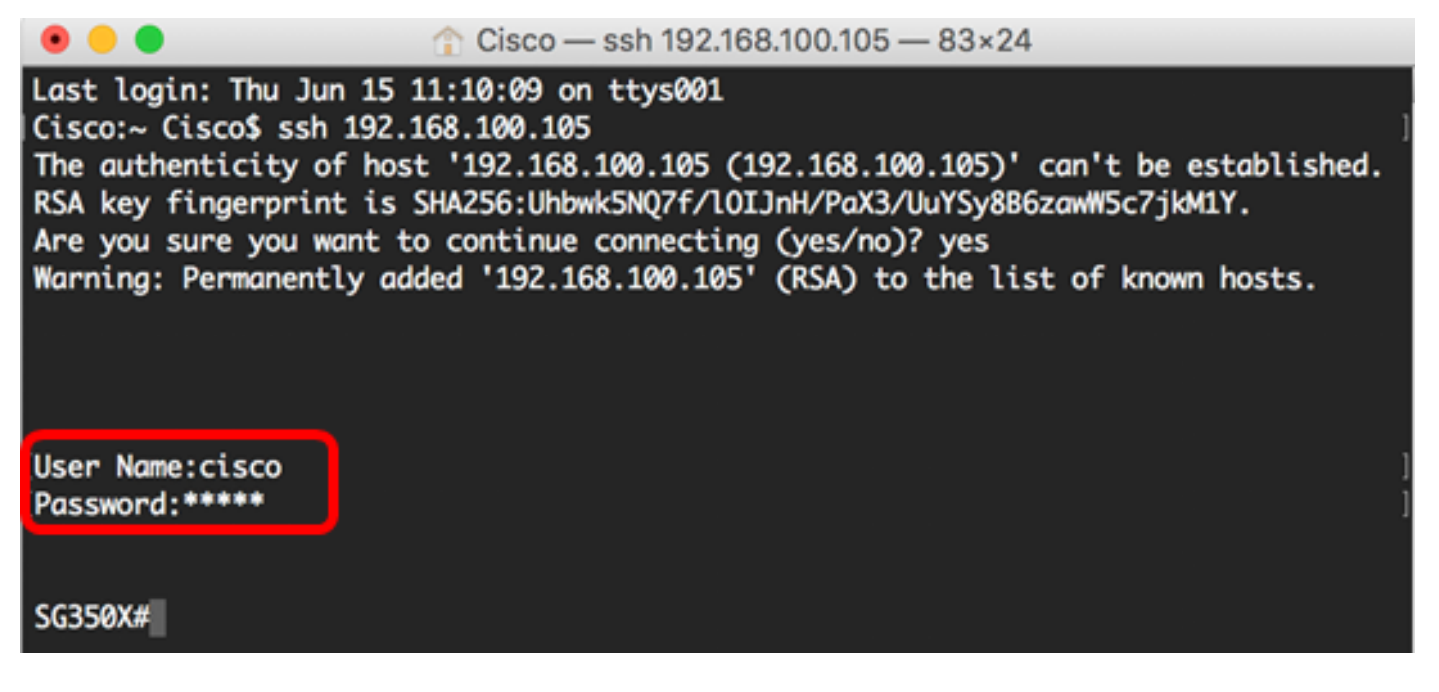

Vous devez maintenant avoir accédé à distance à l'interface de ligne de commande de votre commutateur via SSH à l'aide du terminal.

# Accéder à l'interface de ligne de commande du commutateur via Telnet

Les sessions Telnet se déconnectent automatiquement après le temps d'inactivité configuré dans le commutateur. Le délai d'inactivité par défaut de la session pour Telnet est de 10 minutes.

Pour établir une connexion Telnet avec le commutateur, choisissez votre plate-forme :

Ordinateur Windows utilisant PuTTY

Ordinateur Mac utilisant le terminal

Accédez à l'interface de ligne de commande via Telnet à l'aide de PuTTY

**Note:** Les images peuvent varier en fonction de la version du système d'exploitation Windows que vous utilisez. Dans cet exemple, Windows 7 Édition Intégrale est utilisé et la version PuTTY est 0.63.

Étape 1. Lancez le client PuTTY sur votre ordinateur.

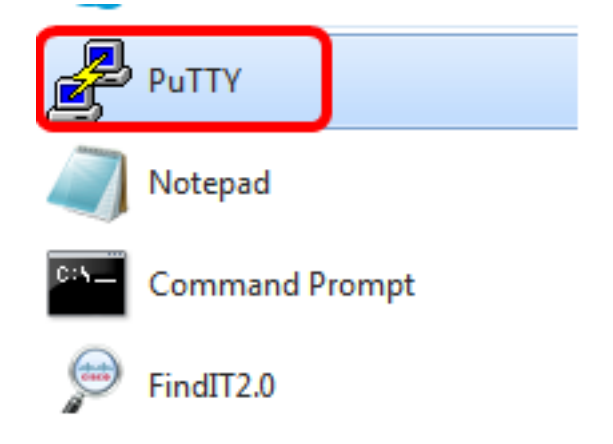

Étape 2. Entrez le nom d'hôte ou l'adresse IP du commutateur auquel vous souhaitez accéder à distance dans le champ *Nom d'hôte (ou adresse IP)*.

| RuTTY Configuration                                                                                                    |                                                                                             | ? <mark>×</mark>       |
|----------------------------------------------------------------------------------------------------|---------------------------------------------------------------------------------------------|------------------------|
| Category:                                                                                                    |                                                                                             |                        |
| Session                                                                                                    | Basic options for your PuTTY set                                                            | ssion                  |
| Logging                                                                                                    | Specify the destination you want to conne                                                   | ct to                  |
| Keyboard                                                                                                    | Host Name (or IP address)                                                                   | Port                   |
| Bell                                                                                                    | 192.168.100.105                                                                             | 22                     |
| Features                                                                                                    | Connection type:                                                                            |                        |
| Window                                                                                                    | 🔘 Raw 🔘 Telnet 🔘 Rlogin 💿 SSH                                                               | l 🔘 Serial             |
| Appearance<br>Behaviour<br>Translation<br>Selection<br>Colours<br>⊡ Connection<br>Data<br>Proxy<br>Telnet<br>Rlogin<br>⊕ SSH | Load, save or delete a stored session<br>Saved Sessions<br>Default Settings<br>SSH Sessions | Load<br>Save<br>Delete |
| Serial                                                                                                    | Close window on exit:                                                                       | ean exit               |
| About Help                                                                                                    | Open                                                                                        | Cancel                 |

Note: Dans cet exemple, 192.168.100.105 est utilisé.

Étape 3. Entrez **23** comme numéro de port à utiliser pour la session Telnet dans le champ Port.

| Basic options for your PuTTY session           |      |  |
|------------------------------------------------|------|--|
| Specify the destination you want to connect to |      |  |
| Host Name (or IP address)                      | Port |  |
| 192.168.100.105                                | 23   |  |

Étape 4. Dans la zone Type de connexion, cliquez sur la case d'option **Telnet** pour choisir Telnet comme méthode de connexion avec le commutateur.

| Basic options for your PuTTY session                      |  |  |
|-----------------------------------------------------------|--|--|
| Specify the destination you want to connect to            |  |  |
| Host Name (or IP address) Port                            |  |  |
| 192.168.100.105 23                                        |  |  |
| Connection type:<br>◯ Raw OTelnet ◯ Rlogin ◯ SSH ◯ Serial |  |  |

Étape 5. (Facultatif) Pour enregistrer la session, saisissez le nom de la session dans le champ *Sessions enregistrées*.

| Load, save or delete a stored session |  |  |  |
|---------------------------------------|--|--|--|
| Saved Sessions                        |  |  |  |
| Telnet Sessions                       |  |  |  |
| Default Settings                      |  |  |  |
| SSH Sessions                          |  |  |  |
|                                       |  |  |  |
|                                       |  |  |  |
|                                       |  |  |  |
|                                       |  |  |  |

Note: Dans cet exemple, les sessions Telnet sont utilisées.

Étape 6. (Facultatif) Cliquez sur **Enregistrer** pour enregistrer la session.

| Load, save or delete a stored session |        |
|---------------------------------------|--------|
| Saved Sessions                        |        |
| Telnet Sessions                       |        |
| Default Settings<br>SSH Sessions      | Load   |
|                                       | Save   |
|                                       | Delete |
|                                       |        |

Étape 7. Facultatif) Dans la fenêtre Fermer de la zone de sortie, cliquez sur la case d'option pour choisir le comportement de la fenêtre SSH à la sortie.

| Close window | on exit: |                         |
|--------------|----------|-------------------------|
| Always       | Nev      | er 💿 Only on clean exit |

Note: Dans cet exemple, Jamais est sélectionné.

Étape 8. Cliquez sur **Ouvrir** pour démarrer la session.

| 🕵 PuTTY Configuration                                                                                                    |                                                                                                    | ? <mark>×</mark>       |  |
|----------------------------------------------------------------------------------------------------|----------------------------------------------------------------------------------------------------|------------------------|--|
| Category:                                                                                                    |                                                                                                    |                        |  |
| Session                                                                                                    | Basic options for your PuTTY session                                                                                                    |                        |  |
| <ul> <li>Logging</li> <li>Terminal</li> <li>Keyboard</li> <li>Bell</li> <li>Features</li> <li>Window</li> <li>Appearance</li> <li>Behaviour</li> <li>Translation</li> <li>Selection</li> <li>Colours</li> <li>Connection</li> <li>Data</li> <li>Proxy</li> <li>Telnet</li> <li>Rlogin</li> <li>SSH</li> <li>Serial</li> </ul> | Specify the destination you want to connect to                                                                                                    |                        |  |
|                                                                                                    | Host Name (or IP address)<br>192.168.100.105                                                                                                    | 23                     |  |
|                                                                                                    | Connection type:<br>Raw  Connection type:<br>Connection type:<br>Connect | iH 🔘 Serial            |  |
|                                                                                                    | Load, save or delete a stored session<br>Saved Sessions<br>Telnet Sessions<br>Default Settings<br>SSH Sessions<br>Telnet Sessions                                                                                                    | Load<br>Save<br>Delete |  |
|                                                                                                    | Close window on exit:<br>Always   Never   Only on clean exit                                                                                                    |                        |  |
| About Help                                                                                                    | Open                                                                                                    | Cancel                 |  |

Étape 9. Entrez le nom d'utilisateur et le mot de passe du commutateur dans les champs login en tant que, *User Name* et *Password*.

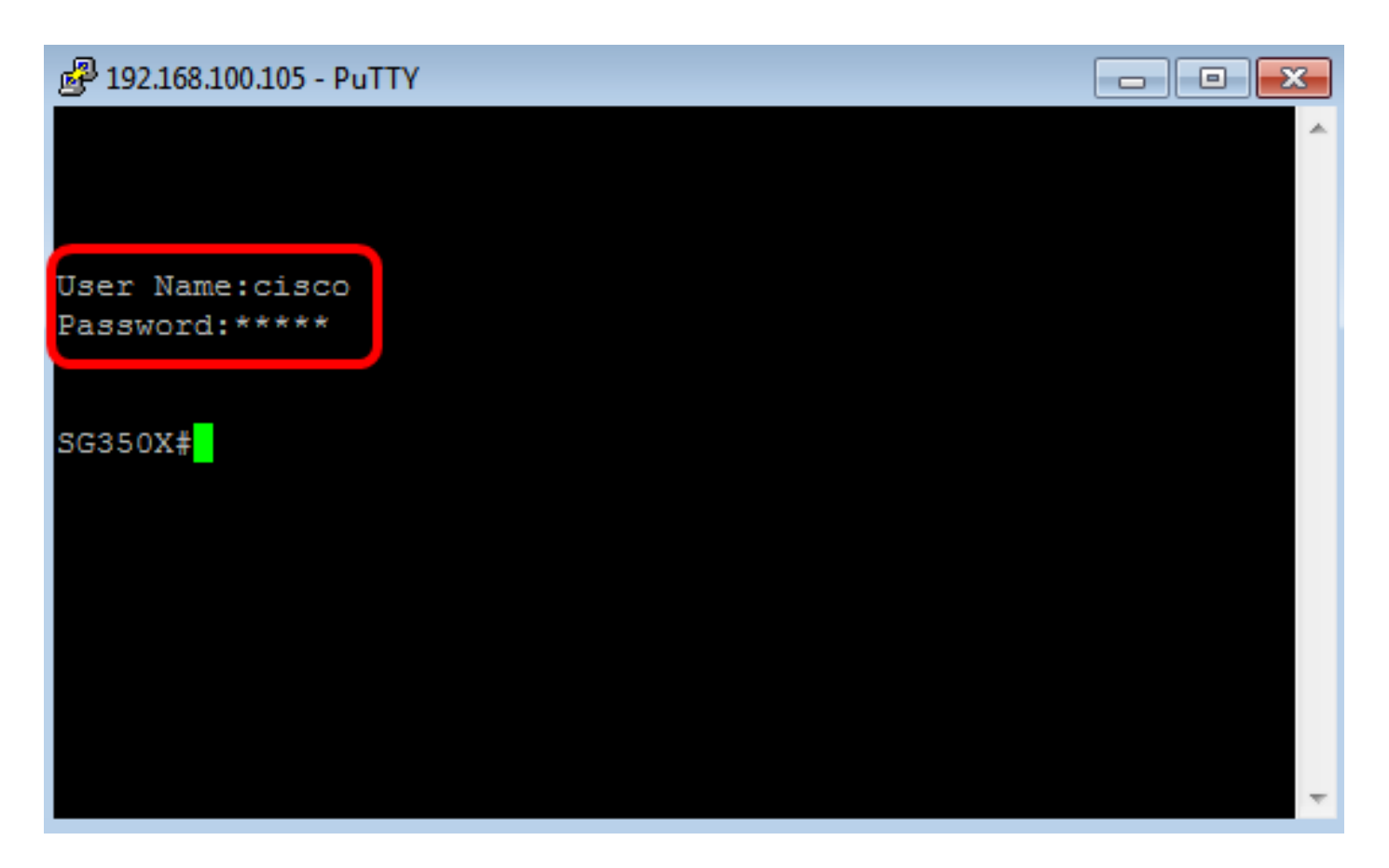

Vous devez maintenant avoir accédé à distance à l'interface de ligne de commande de votre commutateur via Telnet à l'aide de PuTTY.

#### Accédez à l'interface de ligne de commande via Telnet à l'aide du terminal

**Note:** Les images peuvent varier en fonction de la version du système d'exploitation de l'ordinateur Mac que vous utilisez. Dans cet exemple, macOS Sierra est utilisé et la version Terminal est 2.7.1.

Étape 1. Accédez à Applications > Utilitaires, puis lancez l'application Terminal.app.

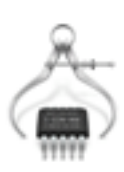

System Information.app

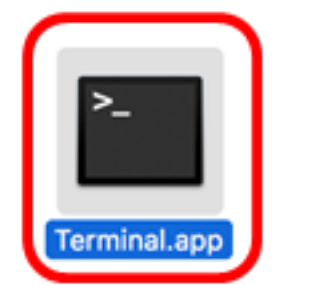

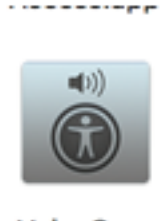

VoiceOver Utility.app

Étape 2. Entrez la commande **telnet**, puis l'adresse IP pour accéder à l'interface de ligne de commande du commutateur.

```
Cisco: ~Cisco$ telnet [ip-address]
```

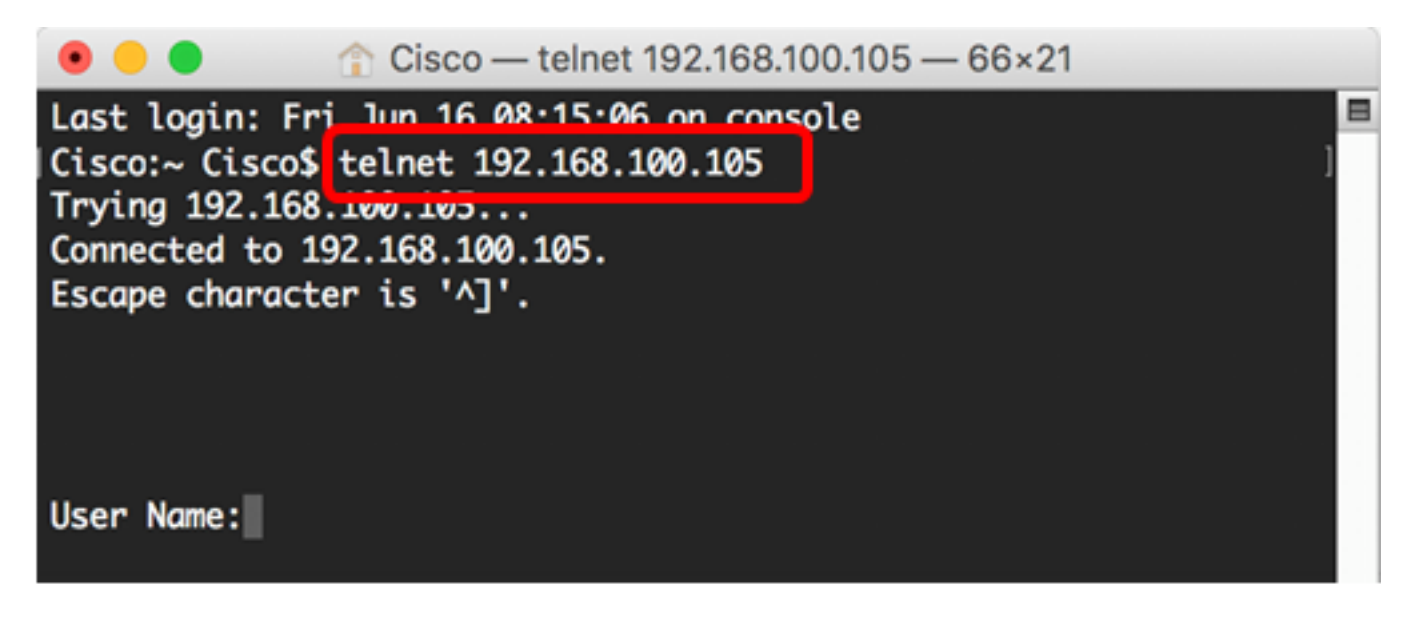

Note: Dans cet exemple, 192.168.100.105.

Étape 3. Entrez le nom d'utilisateur et le mot de passe du commutateur dans les champs *User Name* et *Password* en conséquence.

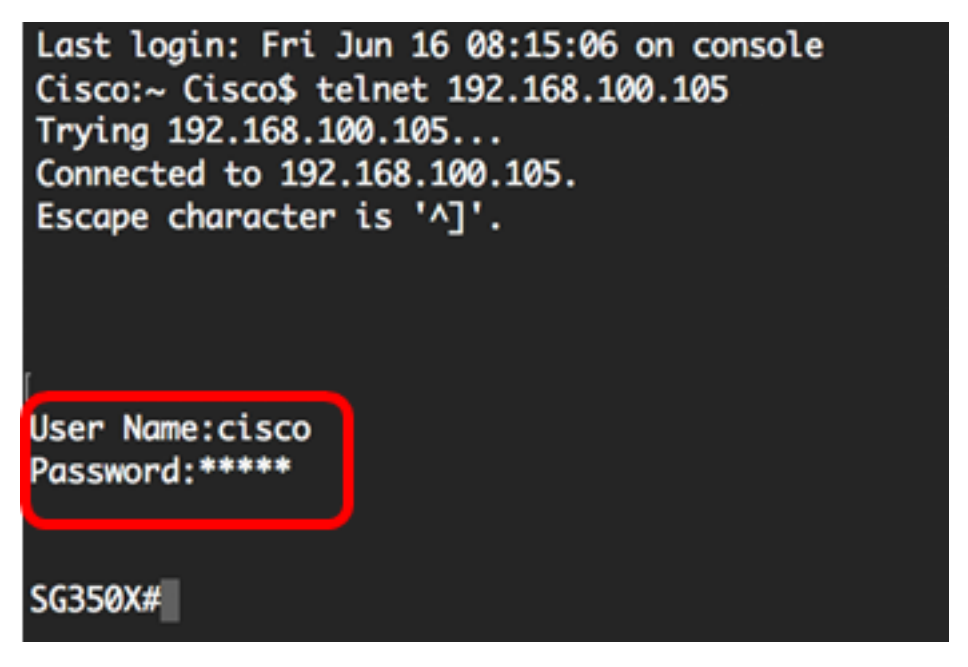

Vous devez maintenant avoir accédé à distance à l'interface de ligne de commande de votre commutateur via Telnet à l'aide du terminal.